## Web 端如何查看体系文件学习记录 (内、外部文件) (文档)

用户登录互海通 Web 端, 依次点击"体系管理→体系文件→外部文件"进入外部文件界 面,可通过列表上方筛选栏或排序等查询目标文件,点击目标文件名称,进入文件详 情信息界面。在该界面鼠标移动至附件图标,点击"在线阅读",打开新页面,左侧展示 文件内容,右侧展示学习记录,分别记录当前用户及公司其他人的浏览次数和阅读时 间。鼠标移至右侧阅读框,出现悬浮按钮,点击可放大/缩小浏览框。(本文档以外部 文件为例,操作展示)

|   |          |   |                                | 工作台                                | 23691 | 船舶监控                      | 发现                        |           |     | \$° |     |    | 0 (  | ##         |
|---|----------|---|--------------------------------|------------------------------------|-------|---------------------------|---------------------------|-----------|-----|-----|-----|----|------|------------|
| ß | 体系管理     | ~ | 外部文件                           | 的部文件 文件修改                          |       |                           |                           |           |     |     |     |    |      |            |
|   | 体系文件     | ~ |                                |                                    |       |                           |                           |           |     |     |     |    |      |            |
|   | 外部文件     | - | 外部文件 共享<br>1、 <b>依次点击进入外</b> 音 | 体系材料<br><b>B文件界面</b>               | 2, 1  | 可通过列表上方                   | 筛选栏或排序等                   | 等查询目标文件 🔫 |     |     |     |    |      |            |
|   | 内部文件     |   | 新增导入                           | 导出                                 |       |                           |                           |           |     |     | 默认持 | 非序 | ✓ 有效 | - <u>-</u> |
|   | 文件修改     |   | 文件编号                           | 文件名称                               | 主办部门  | 」    发行                   | - 初构 →                    | 文件分类 👻    | 附录  |     |     |    | 学习笔  | 操作         |
|   | 审核管理     |   | 沪海危防〔202<br>3〕5 号              | 关于印发散装液体危险货物运输货<br>主 (码头)高质量洗船机制管理 |       | 上澤                        | 海事局                       | 规章(危防)    |     |     |     |    | 已读   |            |
|   | 安全检查     |   | 沪海指挥〔201<br>9〕303号             | 上海海事局关于调整辖区甚高频无<br>线电话频道使用范围的通知    |       | 、点击目标文件<br>上 <sup>演</sup> | 名称,进入文作<br><sup>海事局</sup> | 牛详情信息界面   |     |     |     |    | 已读   |            |
|   | 运行记录体系归档 |   | 2021 年第2 号                     | 辽宁海事局关于明确船舶防污染相<br>关作业监管要求的通告      |       | iZt                       | 海事局                       | 规章(危防)    |     |     |     |    | 未读   |            |
| 串 | 海务管理     | ~ | 公告1999年第1<br>号                 | 关于第二批国际航行船舶及其公司<br>强制实施《国际安全管理规则》… |       | 中华                        | 《人民共和国海事》                 | 局 规章(综合)  |     |     |     |    | 未读   |            |
| Δ | 船舶事件     |   | 中华人民共和国<br>海事局公告2021           | 关于船舶安全管理体系审核全国通                    | _     | 中华                        | 《人民共和国海事                  | 局 规章(船检)  |     |     |     |    | 未读   | 11.0       |
| 8 | 通讯录      | > |                                |                                    |       |                           | 178 条                     | 10条/页 ~ < | 1 2 | 3   |     | 18 | > 跳至 | 2 页        |
| £ | 电子签章     | > |                                |                                    |       |                           |                           |           |     |     |     |    |      |            |
|   |          |   |                                |                                    |       |                           |                           |           |     |     |     |    |      |            |

|      |      |   |                      |                                    |      | 文件详情                                                          | ×     |
|------|------|---|----------------------|------------------------------------|------|---------------------------------------------------------------|-------|
| ß    | 体系管理 |   | 外部文件                 | 的部文件 文件修改                          |      | 文件名称: 上海海市局关于调整结区基高频无线电活频直使用范围的通知 直<br>文件编辑 (印度如果 (2019) 303号 | 看上一版本 |
|      | 体系文件 |   | -                    |                                    |      | 公司内部编号:                                                       |       |
| 外部文件 |      |   | 外部文件 共享体系材料          |                                    |      | 文件分类:                                                         |       |
|      | 内部文件 |   | 新譜 导入                |                                    |      | 主办部门:<br>发布机构: 上海海事局                                          |       |
|      | 文件修改 |   |                      |                                    | 主办部门 | 生效日期: 2020-01-01                                              |       |
|      | 审核管理 |   | 沪海危防〔202<br>3〕5 号    | 关于印发散装液体危险货物运输货<br>主(码头)高质量选船机制管理… |      | 到明日期: 2024-12-31<br>预警天数: 50                                  |       |
|      | 安全检查 |   | 沪海指挥〔201<br>9〕303号   | 上海海事局关于调整辖区甚高频无<br>线电话频道使用范围的通知    |      | 文件描述:<br>附件: []]]                                             |       |
|      | 运行起来 | Í | 2021 年第2 号           | 辽宁海事局关于明确船舶防污染相<br>关作业监管要求的通告      |      | 上海海事局关于调整体区基本学校化学研究                                           |       |
| 皋    | 海务管理 |   | 公告1999年第1<br>号       | 关于第二批国际航行船舶及其公司<br>强制实施《国际安全管理规则》… |      | 1980年14月2日日日日日日日日日日日日日日日日日日日日日日日日日日日日日日日日日日日日                 |       |
|      | 船舶事件 |   | 中华人民共和国<br>海事局公告2021 | 关于船舶安全管理体系审核全国通                    |      |                                                               |       |
| 8    | 通讯录  |   |                      |                                    |      |                                                               |       |
| B    | 电子签章 | 3 |                      |                                    |      |                                                               |       |

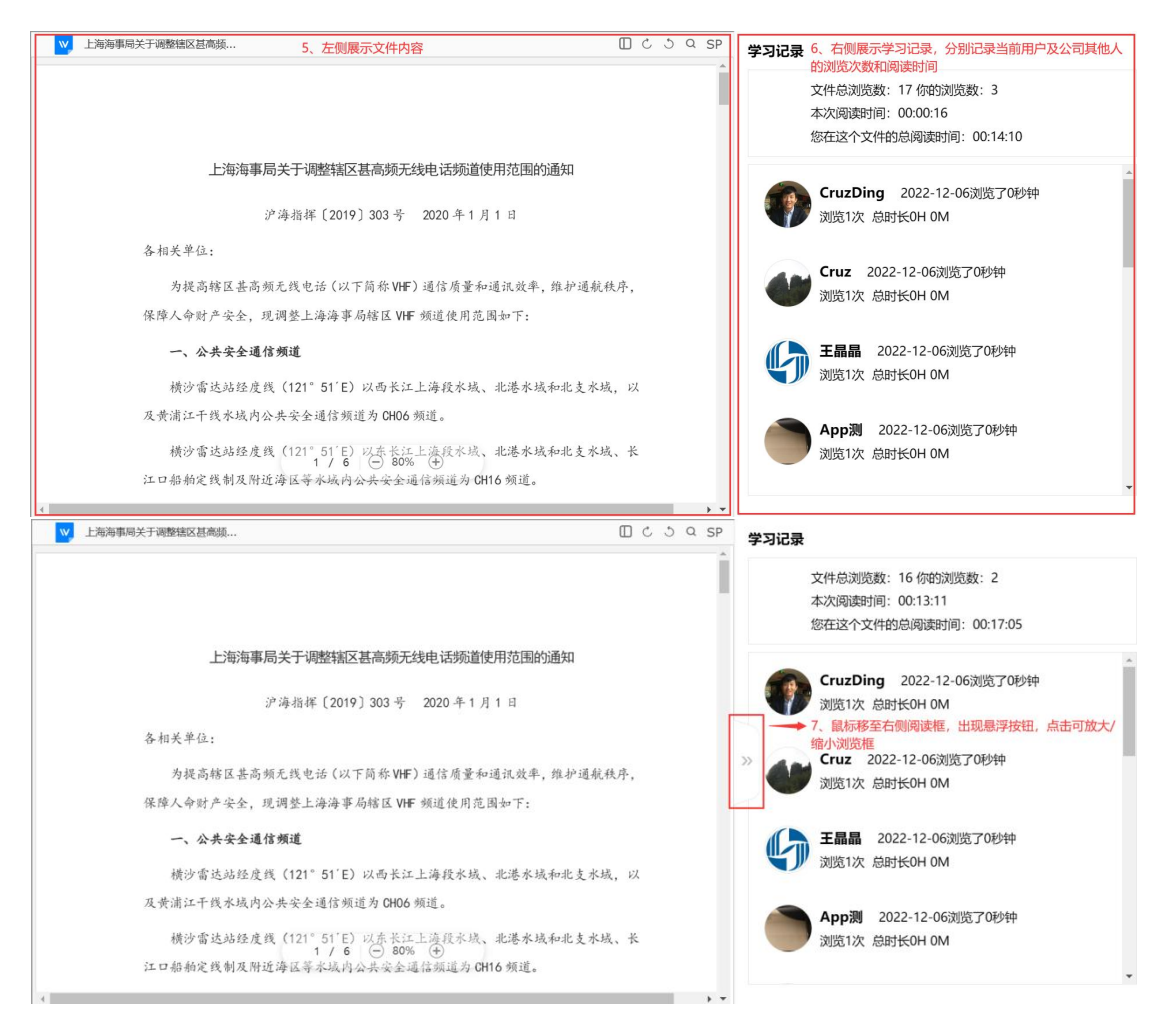

## 说明:

关于内部文件的学习记录,可参考以上操作步骤!